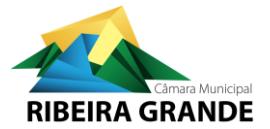

# Guia de submissão online de Processos de Obras

O Formulário de Submissão de processos de obras é um formulário interativo que permite a submissão de requerimentos diretamente no sistema de gestão de processos de obra da Câmara Municipal, incluindo a validação de formatos de elementos instrutórios e o registo em tempo real nos respetivos processos.

Este formulário deverá ser utilizado na submissão de requerimentos quer para novos processos, quer para processos em curso;

#### Passo 1 - Requerente

Neste passo deverá verificar se os dados de registo do utilizador se encontram corretos, salientando-se que deve ser garantido que o endereço de e-mail registado mantém operacional pois será utilizado nas notificações;

| 1. Requerente      | Identificação do            | requerente                    |
|--------------------|-----------------------------|-------------------------------|
| 2. Identificação   | Entidade                    | Deve identificar uma entidade |
| 3. Filtros         | Identificação               |                               |
| 4. Processo        | Nome<br>Contribuinte        | Abreviatura                   |
| 5. Dados do pedido |                             |                               |
| 6. Elementos       | Morada Principa<br>Endereco |                               |
| 7. RGPD            | N.º Polícia                 | Andar/Lote                    |
| 8. Comprovativo    | Freguesia                   |                               |
|                    | Sítio                       |                               |
|                    | Código Postal               | Desig. Postal                 |
|                    | Contactos                   |                               |
|                    | Fax                         |                               |
|                    | E-mail<br>Telefone          |                               |
|                    |                             |                               |
|                    |                             | Anterior Próximo              |

#### Notas:

-Para acesso ao formulário, o utilizador deverá estar previamente registado na plataforma online do município e autenticar-se com as suas credenciais;

-Se for necessário editar o e-mail de registo, deverá sair do formulário e atualizar previamente o e-mail de contacto (no canto superior direito da sua área dos serviços online);

-Para alteração de outros dados de registo deverá enviar mail para registomynet@cmribeiragrande.pt

-O formulário é compatível com dispositivos móveis, no entanto recomendamos a utilização da versão desktop dos browsers "Chrome", "Edge" ou "Safari";

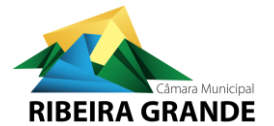

# Passo 2 - Identificação

Para abertura de um novo processo de obras deverá selecionar "Requerimento inicial – novo processo".

| 1. Requerente      | Processo        |                      |         |         |
|--------------------|-----------------|----------------------|---------|---------|
| 2. Identificação   | Requerimento in | cial - Novo processo |         | ~ C     |
| 3. Filtros         | Na qualidade de | Titular              |         | ~ 🗹     |
| 4. Processo        |                 |                      |         |         |
| 5. Dados do pedido |                 |                      |         |         |
| 6. Elementos       |                 |                      |         |         |
| 7. RGPD            |                 |                      |         |         |
| 8. Comprovativo    |                 |                      |         |         |
|                    |                 |                      |         |         |
|                    |                 |                      | ntorior | Drávimo |

Caso os elementos sejam para anexar a um processo de obras em curso, deverá selecionar "Requerimento para processo já existente" e selecionar na listagem o processo em causa;

| 1. Requerente      | Processo        |                                           |  |  |  |          |         |
|--------------------|-----------------|-------------------------------------------|--|--|--|----------|---------|
| 2. Identificação   | Requerimento pa | Requerimento para processo já existente   |  |  |  |          |         |
| 3. Filtros         | Processo *      | [Selecione]<br>Pesquisar processo de obra |  |  |  |          |         |
| 4. Processo        | Gestor do Proce | dimento de Urbanismo                      |  |  |  |          |         |
| 5. Dados do pedido | NIF             | Nome                                      |  |  |  |          |         |
| 6. Elementos       | Categoria       |                                           |  |  |  |          |         |
| 7. RGPD            | Telefone        | Correio Elec.                             |  |  |  |          |         |
| 8. Comprovativo    |                 |                                           |  |  |  |          |         |
|                    |                 |                                           |  |  |  |          |         |
|                    |                 |                                           |  |  |  | Anterior | Próximo |

Notas:

-Na listagem de processos apenas ficam disponíveis os processos em que o utilizador autenticado é titular;

-Para anexação de requerimentos a processos existentes por pessoa diferente do titular deverá selecionar "Pesquisar processo de obras" e introduzir os dados obrigatórios para identificar e pesquisa do processo de obra;

-Caso se venha a verificar que não existe legitimidade do utilizador para submissão do requerimento introduzido, o mesmo será liminarmente rejeitado.

-No requerimento inicial em que seja aplicável taxa de entrada, os dados na fatura serão do utilizador autenticado.

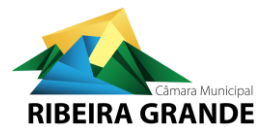

# Passo 3 - Filtros

No quadro de filtros, selecionando a Classificação do procedimento aplicável, ficarão disponíveis para seleção os tipos de requerimento disponíveis para essa classificação;

| 1. Requerente                                         | x                                                                                                    |                  |
|-------------------------------------------------------|----------------------------------------------------------------------------------------------------|------------------|
| 2. Identificação                                      |                                                                                                    |                  |
| 3. Filtros                                            | Classificação (8)                                                                                                    | Limpar filtro    |
| <ol> <li>Processo</li> <li>Dados do pedido</li> </ol> | 01 - Licenciamento<br>02 - Loteamentos<br>03 - Informações Prévias<br>04 - Direito a informação<br>06 - Alteração de Utilização                                                                                                    | ·                |
| 6. Elementos                                          | *                                                                                                    |                  |
| 7                                                     | Tipo de requerimento (10)                                                                                                    | Limpar filtro    |
| 7. RGPD<br>8. Comprovativo                            | <ul> <li>Alteração ao alvará de loteamento</li> <li>Apresentação de projeto de arquitetura (Licenciamento de obras de edificação)</li> <li>Comunicação prévia de obras de edificação</li> <li>Informação prévia nos temos do n.º 1 do art 14 do RJUE</li> <li>Deverá selecionar o tipo de requerimento neste passo antes de prosseguir</li> </ul> | •                |
|                                                       |                                                                                                    | Anterior Próximo |

#### Notas:

-Os tipos de requerimentos disponíveis variam consoantes se trate de um novo processo ou de requerimento para processo existente (de acordo com a escolha no passo 2);

-No caso de requerimento para processo existente só estarão disponíveis requerimentos aplicáveis à classificação do requerimento inicial;

-O tipo de requerimento "anexação de outros elementos" não deverá ser utilizado para anexação de elementos da fase de arquitetura ou especialidades;

-É sempre necessário selecionar o tipo de requerimento para prosseguir, mesmo quando apenas esteja disponível para seleção um único tipo de requerimento.

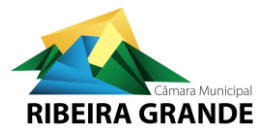

### Passo 4 - Processo

Neste passo deverá ser identificado o local da obra e o prédio sujeito a operação urbanística. É sempre obrigatório identificar a morada da obra e a respetiva freguesia na lista disponível.

|                    | - LICENCI<br>ARQUITET      | amento e<br>Fura  | DE OBRAS E       | DE EDIFIC   | AÇAO - PROJETO | DE       | Ľ       |  |
|--------------------|----------------------------|-------------------|------------------|-------------|----------------|----------|---------|--|
| 1. Requerente      | Dados do proce             | 2550              |                  |             |                |          |         |  |
| 2. Identificação   | Classificação *            | • 01 - Licenciame | ento             |             |                |          |         |  |
| 3. Filtros         | Inst. planeam              | am [Selecione]    |                  |             |                |          |         |  |
|                    | Procedimento               | [Selecione]       |                  |             |                |          |         |  |
| 4. Processo        | Prazo exec Obra            |                   | Tipo Prazo       | [Selecione] |                |          |         |  |
| 5. Dados do pedido | Local da Obra              |                   |                  |             |                |          |         |  |
|                    | Freguesia *                | [Selecione]       |                  |             |                |          |         |  |
| O. Elementos       | Morada Obra 🔹              | * [Selecione]     |                  |             |                |          |         |  |
| 7. RGPD            | N.º                        |                   | Andar, lote, etc |             |                |          |         |  |
| 8. Comprovativo    | Sítio ou Lugar             | [Selecione]       |                  |             |                |          |         |  |
|                    | Código Postal              | [Selecione]       |                  |             |                |          |         |  |
|                    | Registo predial            |                   |                  |             |                |          |         |  |
|                    | Conservatória              | [Selecione]       |                  |             |                |          |         |  |
|                    | N.º de reg.                |                   | Data reg.        |             |                |          |         |  |
|                    | Registo fiscal             |                   |                  |             |                |          |         |  |
|                    | Bairro fiscal              | [Selecione]       |                  |             |                |          |         |  |
|                    | Classificação da<br>matriz | [Selecione]       | N.º do artigo    |             |                |          |         |  |
|                    | Fração                     |                   | Secção           |             |                |          |         |  |
|                    |                            |                   |                  |             |                | Anterior | Próximo |  |

### Notas:

-No caso de requerimento para processo existente estes dados são pré preenchidos de acordo com os dados registados no processo;

-Caso o prédio confronte com vários arruamentos, deverá ser registado o arruamento por onde se processa o acesso previsto na operação urbanística;

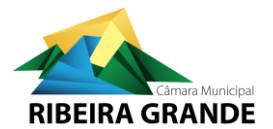

### Passo 5 – Dados do Pedido

Os campos deste passo encontram-se pré-preenchidos com base na informação dos passos anteriores, deverá selecionar a utilização prevista na operação urbanística e introduzir o assunto.

| 1. Requerente      | Regime                  | * Decreto-Lei n.º 13 | 36/2014                             |                               |         |
|--------------------|-------------------------|----------------------|-------------------------------------|-------------------------------|---------|
| 2. Identificação   | Data de<br>Entrada      | * 2021-11-22 🛗       |                                     |                               |         |
| 3. Filtros         | Tipo de<br>requerimento | * - Apresentação de  | e projeto de arquitetura (Licenciam | iento de obras de edificação) |         |
| 4. Processo        | Tp. Pedido              | * Projecto de Arquit | ectura                              |                               |         |
| 5. Dados do pedido | Tp. Construção          | * [Selecione]        |                                     |                               |         |
| 6. Elementos       | Tp. Utilização          | * [Selecione]        |                                     |                               |         |
| 7. RGPD            | Assunto                 | Apresentação de p    | projeto de arquitetura              |                               |         |
| 8. Comprovativo    |                         | 250:Número máxir     | no de caracteres permitido          |                               |         |
|                    |                         | Pagamento Licen      | ciamento                            |                               | ~       |
|                    | Pagamento               | Modalidade           | * Ref. MultiBanco                   |                               |         |
|                    |                         | Montante             | 20,00 EUR                           |                               |         |
|                    |                         |                      |                                     |                               |         |
|                    |                         |                      |                                     | Anterior                      | Próximo |

Notas:

-No caso de requerimentos para processo existente os campos estão pré-preenchidos, apenas é necessário introduzir o assunto do requerimento.

-Quando sejam aplicáveis taxa de entrada para o tipo de requerimento a submeter, o valor das mesmas será apresentado neste passo e deverá selecionar ref. multibanco como modalidade de pagamento, a fatura e dados de pagamento serão gerados com a submissão do requerimento.

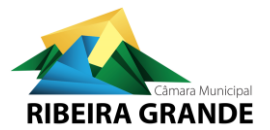

#### Passo 6 - Elementos

Neste passo são apresentados os elementos instrutórios aplicáveis ao "Tipo de requerimento" selecionado. Ter em atenção que todos os ficheiros a submeter deverão ser devidamente catalogados nos elementos listados e obedecer aos formatos de ficheiros especificados.

| 1. Requerente                  |                                                                                                    |                      |
|--------------------------------|----------------------------------------------------------------------------------------------------|----------------------|
| 2. Identificação<br>3. Filtros | Atenção! Tem 13 ficheiros<br>obrigatórios<br>0/36 Documentos<br>insertido(s)     Érea geral de upload     Arraste para esta zona ficheiros para<br>distribuir pelos anexos<br>Eicheiros simples (máx. 50MB) ou | + Adicionar ficheiro |
| 4. Processo                    | compactados (máx. 100MB)                                                                                                    |                      |
| 6. Elementos     7. RGPD       | Filtrar anexos Q<br>Requerimento<br>Prefixo REQ   Formato PDF                                                                                                    | + Adicionar ficheiro |
| 8. Comprovativo                | Certidão Permanente ou indicação do código de acesso à certidão permanente referente ao prédio ou prédios abrangidos.<br>Prefixo CPRED                                                                         | + Adicionar ficheiro |
|                                | Planta de implantação, desenhada sobre levantamento topográfico<br>(georeferenciado)<br>Prefixo PLIMPLEV   Formato DWG ou DXF                                                                                  | + Adicionar ficheiro |
|                                | Prefixo MEMDESC   Formato PDF   📽 Assinado digitalmente                                                                                                    | + Adicionar ficheiro |
|                                | Projeto de Arquitetura - Peças Desenhadas<br>Prefixo DESENARQ   Formato DWFX                                                                                                    | + Adicionar ficheiro |

Os ficheiros correspondentes poderão ser carregados individualmente arrastando para cada um dos campos respetivos a partir do explorador de ficheiros. Em listagens mais extensas (p. ex. especialidades) o campo "filtrar anexos" poderá ser útil para filtrar os elementos a carregar.

Caso sejam utilizados nos ficheiros prefixos adotados pelo município (ver tabela de prefixos), os mesmos poderão ser carregados arrastando o conjunto de ficheiros ou o ficheiro *ZIP* para a área geral de upload e serão automaticamente catalogados. Se existirem alguns ficheiros sem prefixos será necessário catalogar individualmente os mesmos;

| 1. Requerente      |                                                                                     |                                                                 |                      |
|--------------------|-------------------------------------------------------------------------------------|-----------------------------------------------------------------|----------------------|
| 2. Identificação   | Atenção! Tem 13 ficheiros                                                           | Ó Área geral de upload<br>Arraste para esta zona ficheiros para |                      |
| 3. Filtros         | 0/36 Documentos                                                                     | distribuir pelos anexos                                         | + Adicionar ficheiro |
| 4. Processo        | inserido(s)                                                                         | Ficheiros simples (máx. 50MB) ou<br>compactados (máx. 100MB)    |                      |
| 5. Dados do pedido |                                                                                     |                                                                 |                      |
| 6. Elementos       | Filtrar anexos <b>Q</b><br>Requerimento                                             |                                                                 | + Adicionar ficheiro |
| 7. RGPD            | Prefixo REQ   Formato PDF                                                           |                                                                 |                      |
| 8. Comprovativo    | Certidão Permanente ou indicaç<br>referente ao prédio ou prédios a<br>Prefixo CPRED | ão do código de acesso à certidão permanente<br>abrangidos.     | + Adicionar ficheiro |

#### Notas:

-Cada elemento instrutório deve corresponder apenas a um ficheiro;

-Não é possível carregar ficheiros em formato distinto do fixado para o respetivo elemento;

-Abaixo de cada elemento é indicado o prefixo para catalogação automática de ficheiros;

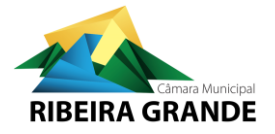

-Para os elementos em PDF definidos como assinados digitalmente, o sistema não permite prosseguir se não existem assinaturas válidas no ficheiro carregado.

-Não será possível avançar para o passo seguinte enquanto não estiverem carregados todos os elementos marcados como obrigatórios;

-Os documentos a submeter com assinatura digital, não podem ser alterados após realização da assinatura uma vez que qualquer alteração poderá invalidar a assinatura;

-Caso se pretenda a entrega de outros elementos que não se encontrem listados, deverão ser anexados no final da listagem e catalogados como elementos adicionais;

-A catalogação como elementos adicionais apenas deve ser utilizada para elementos que não correspondam aos elementos listados e a incorreta catalogação dos ficheiros poderá inviabilizar a sua correta análise ficando o processo incorretamente instruído;

-No carregamento manual e quando a lista de elementos seja extensa o campo "filtrar anexos" poderá ser útil para exibir apenas determinados elementos. P. ex. filtrando por "estabilidade" vão ser apresentados apenas os elementos referentes ao projeto de estabilidade;

-A utilização de carateres especiais nos nomes de ficheiro deverá ser evitada, assim com nomes de ficheiros demasiado extensos;

-Caso se pretenda apresentar as especialidades junto com o requerimento de apresentação de projeto de arquitetura num processo de licenciamento, os elementos das especialidades devem ser carregados num ficheiro zip e catalogados como elemento adicional, os ficheiros no interior do ZIP deverão estar de acordo com a tabela de prefixos. A validação será realizada nos termos do RJUE após aprovação da Arquitetura.

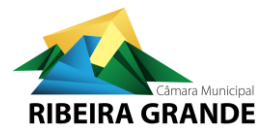

### Passo 7 - RGPD

Neste passo são apresentadas as informações sobre a finalidade e tratamento dos dados do processo, assim como a opção de submissão do requerimento.

| 1. Requerente      | Regulamento Geral de Proteção de Dados ( RGPD )                                                                                                    | Clique aqui para minimizar –                                                                                                    |
|--------------------|----------------------------------------------------------------------------------------------------|----------------------------------------------------------------------------------------------------|
| 2. Identificação   | <ol> <li>Os dados pessoais recolhidos neste pedido são necessários, única e exclusivamen<br/>do Procedimento Administrativo (CPA), no artigo 17.º do Decreto-Lei n.º 135/99.</li> </ol>                                                                         | te, para dar cumprimento ao disposto no artigo 74.º do Código<br>te 22 de abril e/ou ao previsto na legislação específica aplicável |
| 3. Filtros         | ao pedido formulado;<br>2. O tratamento dos dados referidos no ponto 1 por parte do Município respeitará a la<br>será realizado com base pas esunintes condicões;                                                                                               | egislação em vigor em matéria de proteção de dados pessoais e                                                                       |
| 4. Processo        | <ol> <li>Responsável pelo tratamento Município da Ribeira Grande;</li> <li>Finalidade do tratamento Processo de obras particulares;</li> </ol>                                                                                                    |                                                                                                    |
| 5. Dados do pedido | <ol> <li>Destinatário(s) dos dados DUP, Divisão de Urbanismo e Planeamento;</li> <li>Conservação dos dados pessoais Prazo definido na legislação aplicável ao ped<br/>Município consulta o posso site em yowycm:ribeizorande, et ou envie um e-mailo</li> </ol> | ido. Para mais informações sobre as práticas de privacidade do<br>ara protecandedados@cm-ribeiraorande.nt:                          |
| 6. Elementos       | <ol> <li>Os documentos apresentados no ámbito do presente pedido são documentos adm<br/>pelo regime de acesso à informação administrativa e ambiental e reutilização<br/>paratelo</li> </ol>                                                                    | inistrativos, pelo que o acesso aos mesmos se fará em respeito<br>dos documentos administrativos (Lei n.º 26/2016, de 22 de         |
| 7. RGPD            | Identificação dos responsáveis no âmbito do RGPD                                                                                                    |                                                                                                    |
| 8. Comprovativo    | Responsável pela proteção de dados                                                                                                    |                                                                                                    |
|                    | Gabinete de Proteção de Dados da CMRG                                                                                                    |                                                                                                    |
|                    | Email protecaodedados@cm-ribeiragrande.pt                                                                                                    |                                                                                                    |
|                    |                                                                                                    | Anterior Submeter                                                                                                    |

#### Notas:

-Ter em atenção que, após carregar em submeter, o requerimento é registado na gestão documental, sendo criado o respetivo processo de obras (ou associado o requerimento a processo existente), deixando de ser possível passar aos passos anteriores e editar quaisquer dados do formulário.

-Em qualquer momento antes de submeter poderá retroceder aos passos anteriores para corrigir ou completar informação. Tenha em atenção que se alterar o tipo de requerimento no passo 3, a lista de elementos instrutórios será alterada e os elementos no passo 6 terão de ser novamente carregados.

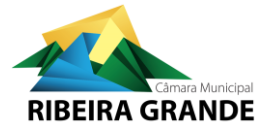

### Passo 8 - Comprovativo

Neste passo é apresentada cópia do formulário gerado e submetido, com a indicação do número de entrada e do processo de obras, assim como a listagem dos elementos instrutórios do requerimento, ficheiros que foram anexados e os dados do gestor de procedimento atribuído;

| Resul    | ltado da submissã                                                                                            | 0                                                                                                    |                              |                                                  |                                                |
|----------|----------------------------------------------------------------------------------------------------|----------------------------------------------------------------------------------------------------|------------------------------|--------------------------------------------------|------------------------------------------------|
|          | <b>O seu formulário</b><br>Requerimento urba<br>Documento gestão                                             | foi enviado para o sistema<br>nismo nº.:01/2021/2258<br>documental nº.:E/2258                                                                           | le processos de obr          | as                                               |                                                |
|          | Download requeri                                                                                             | mento                                                                                                    |                              |                                                  |                                                |
|          | Pré-visualização do                                                                                          | requerimento                                                                                                    |                              |                                                  |                                                |
|          | □ 21                                                                                                    | 🕨 🗣 Página: 🛛 1 de 6                                                                                                    | — + Tamanhe                  | o automático 💠 👘                                 | 🖨 🖸 🔳 »                                        |
|          | RIB                                                                                                    |                                                                                                    |                              | GABINETE DE APOIO A<br>geralcmrg@cm-rit<br>(+351 | AO MUNICIPE<br>beiragrande.pt<br>) 296 470 730 |
|          | 15 - L<br>PRO                                                                                                | ICENCIAMENTO DE OBRAS DE<br>JETO DE ARQUITETURA                                                                                                    | EDIFICAÇÃO, PARA E           | FEITOS DE APROVAÇÂ                               | io do                                          |
|          | Livro: D<br>Reg. En<br>Process<br>Registad<br>O Funci                                                        | UP<br>t. n. <sup>a</sup> : El/2258 / 2021<br>o n. <sup>a</sup> : 01/2021/155/0<br>do em: 2021-10-28<br>onário:                                          | Exmo. Senho<br>Presidente da | or<br>a Câmara Municipal                         | _                                              |
|          | REQU                                                                                                    | ERENTE                                                                                                    |                              |                                                  |                                                |
|          | Nome:                                                                                                    | And a local division of the local division of the                                                                                                    |                              |                                                  |                                                |
|          | NIF/NI                                                                                                    | PC: BI/CC:                                                                                                    |                              | Válido até:                                      |                                                |
|          | Andar/                                                                                                    | ncia/Sede:<br>Lote: Freque:                                                                                                    | ia:                          | N*:                                              |                                                |
|          | Concel                                                                                                    | iho:                                                                                                    | Códiao postal:               | Localidade:                                      |                                                |
|          |                                                                                                    |                                                                                                    |                              |                                                  |                                                |
| Pagar    | mento                                                                                                    |                                                                                                    |                              |                                                  |                                                |
| <b>⊘</b> | Referência MB:<br>Entidade Sibs: 2359<br>Montante: <b>11,60</b><br>Proceda ao pagame<br>talão emitido faz pr | 202<br>92<br>euros.<br>ento do montante através da re<br>ova de pagamento.                                                                              | ferência MB numa cai:        | xa automática ou atrav                           | rés de homebanking. O                          |
|          | Download docume                                                                                              | ento de pagamento                                                                                                    |                              |                                                  |                                                |
|          | Pré-visualização da                                                                                          | a fatura recibo para pagament                                                                                                    | D                            |                                                  |                                                |
|          | □ 21                                                                                                    | Página: 1 de 1                                                                                                    | — + Tamanho                  | o automático 💠 💈                                 | 🔒 🖸 🛚 »                                        |
|          |                                                                                                    | Municipio da Ribeira Grand<br>PESSOA COLETIVA N.º 512013241<br>Largo Conselheiro Hintze Ribeiro<br>Ribeira Grande (Matriz)<br>9600-509 - RIBEIRA GRANDE | e                            | Número                                           | Fatura/Recibo*<br>Original                     |
|          | NIF do Cliente                                                                                               |                                                                                                    | 500 T 100                    | PAL 000/16                                       | 2010-2021                                      |

#### Notas:

-Se estiver previsto o pagamento de taxas para o requerimento, será gerada a fatura com os dados de pagamento por multibanco. Deverá proceder ao respetivo pagamento, sob pena de não ser dado seguimento ao pedido e o processo ser considerado incorretamente instruído;

-O PDF gerado e a respetiva fatura ficam disponíveis para consulta sempre que necessário na sua área reservada dos serviços online onde também é possível a consulta da situação do requerimento;

-No Pedido de alteração ao alvará de loteamento, o número de processo atribuído será provisório, o nº definitivo será atribuído após confirmação do processo a alterar;

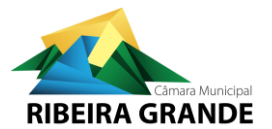

# Exemplos

Exemplo de organização dos ficheiros num ficheiro ZIP com os prefixos para carregamento automático:

| 🔋   🛃 🔚 🗢   ProjetoArquitetura.zip    | Extrair                | Extrair                    |        |    |       | —     |         | $\times$ |
|---------------------------------------|------------------------|----------------------------|--------|----|-------|-------|---------|----------|
| Ficheiro Base Partilhar Ver           | Ferramentas de Pasta   | mentas de Pasta Comprimida |        |    |       |       |         | ~ ?      |
| ← → · ↑ 🔋 « Pasta > Proj              | ietoArquitetura.zip    | ~                          | Ū      |    | Q     | Proc  | urar em | Proje    |
| Nome                                  |                        | Тіро                       |        |    |       |       | Tam     | anho     |
| 👃 ACESS.1 - Termo Acessibilidades.pd  | lf                     | Adob                       | e Acro | ba | t Doc | ument |         | 303 KB   |
| 👃 ARQ.1 - Termo de Responsabilidade   | e Projecto Arquitetur  | Adob                       | e Acro | ba | t Doc | ument |         | 304 KB   |
| 👃 ARQ.2 - Declaracao da Ordem Profi   | issional Projecto Arq  | Adob                       | e Acro | ba | t Doc | ument |         | 257 KB   |
| 🔒 ARQ.3 - Seguro de Responsabilidad   | le Civil Ordem Profiss | Adob                       | e Acro | ba | t Doc | ument |         | 574 KB   |
| 🔒 ARQ.4 - Memoria Descritiva Project  | o Arquitetura_signed   | Adob                       | e Acro | ba | t Doc | ument |         | 1 543 KB |
| 🔜 ARQ.5 - PecasDesenhadasARQ.dwf      | x                      | Autod                      | lesk D | WF | Fx Do | cume  |         | 602 KB   |
| ARQ.7 - ImplantacaoSobreLevantar      | mento.dwg              | Fichei                     | ro DW  | G  |       |       |         | 594 KB   |
| 🔊 ARQ.8 - Calendarizacao.pdf          |                        | Adob                       | e Acro | ba | t Doc | ument |         | 544 KB   |
| 🔊 ARQ.9 - Estimativa.pdf              |                        | Adob                       | e Acro | ba | t Doc | ument |         | 548 KB   |
| 🔒 COOR.1 - Termo de Responsabilida    | de coordenador Proj    | Adob                       | e Acro | ba | t Doc | ument |         | 304 KB   |
| 🔒 COOR.2 - Declaracao da Ordem Pro    | ofissional Coordenad   | Adob                       | e Acro | ba | t Doc | ument |         | 257 KB   |
| 🔒 COOR.3 - Seguro de Resp Civil Ord   | em Profissional Coor   | Adob                       | e Acro | ba | t Doc | ument |         | 574 KB   |
| 🔒 CPRED - CertidaoPermanente-PP-0     | 000-00000-12345-678    | Adob                       | e Acro | ba | t Doc | ument |         | 151 KB   |
| 🔒 INE - Ficha Estatistica 🕘 Q3_signed | .pdf                   | Adob                       | e Acro | ba | t Doc | ument |         | 410 KB   |
| 🔒 PLOC - Plantas de Localizacao.pdf   |                        | Adob                       | e Acro | ba | t Doc | ument |         | 1 414 KB |
| 🔒 RUI.1 - Termo Responsabilidade RG   | RUIDO.pdf              | Adob                       | e Acro | ba | t Doc | ument |         | 465 KB   |
| 🔒 RUI.2 - Declaracao Ordem Profissio  | nal Condicionament     | Adob                       | e Acro | ba | t Doc | ument |         | 384 KB   |
| 💫 RUI.3 - Seguro Responsabilidade Ci  | vil Ordem Profissiona  | Adob                       | e Acro | ba | t Doc | ument |         | 556 KB   |
| 🔒 SCIE.6 - Ficha de Seguranca Contra  | Incendios em Edifici   | Adob                       | e Acro | ba | t Doc | ument |         | 477 KB   |
| <                                     |                        |                            |        |    |       |       |         | >        |

19 itens

Notas:

-Os ficheiros podem estar organizados em subpastas desde que utilizados os prefixos;

-Como boa prática, para garantir a compatibilidade entre servidores, devem ser evitados caracteres acentuados e caminhos de ficheiros muito longos;

-Cada prefixo deve corresponder a um ficheiro único (não podem existir vários ficheiros com o mesmo prefixo);

-Caso não esteja definido prefixo para o ficheiro que pretende carregar, o mesmo terá de ser carregado manualmente (sem prefixo), mas certifique-se que esse elemento não corresponde a um elemento/página que deveria estar incluída noutro ficheiro;

-O tamanho máximo dos ficheiros é de 50mb, os ficheiros que não respeitem esse limite devem ser revistos (p. ex. alterando as definições de compressão de imagens em ficheiros PDF ou não introduzindo imagens ou fotos em ficheiros DWFx) ;

iee 📼